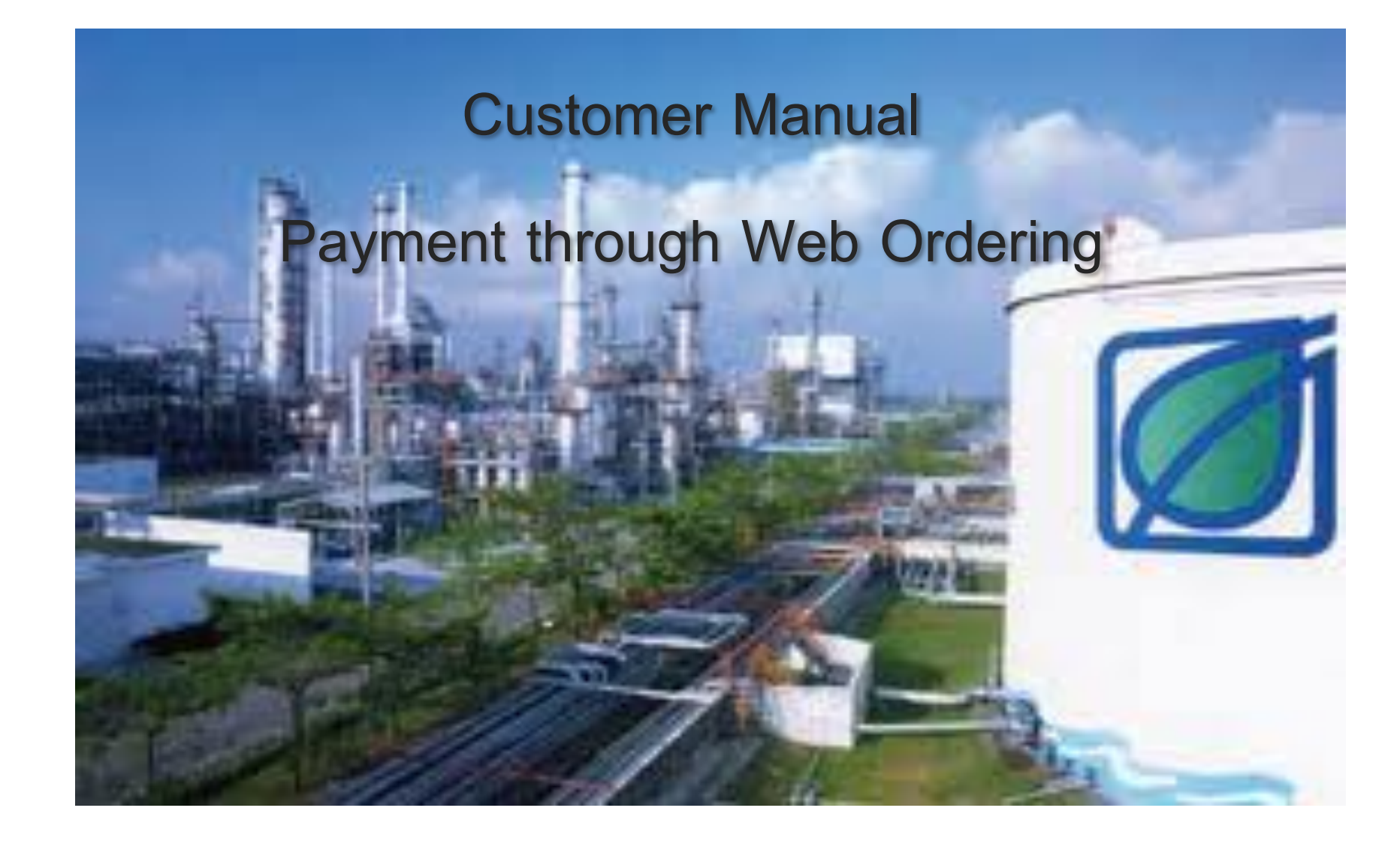

#### การ Log-On

#### http://www.bangchak.co.th

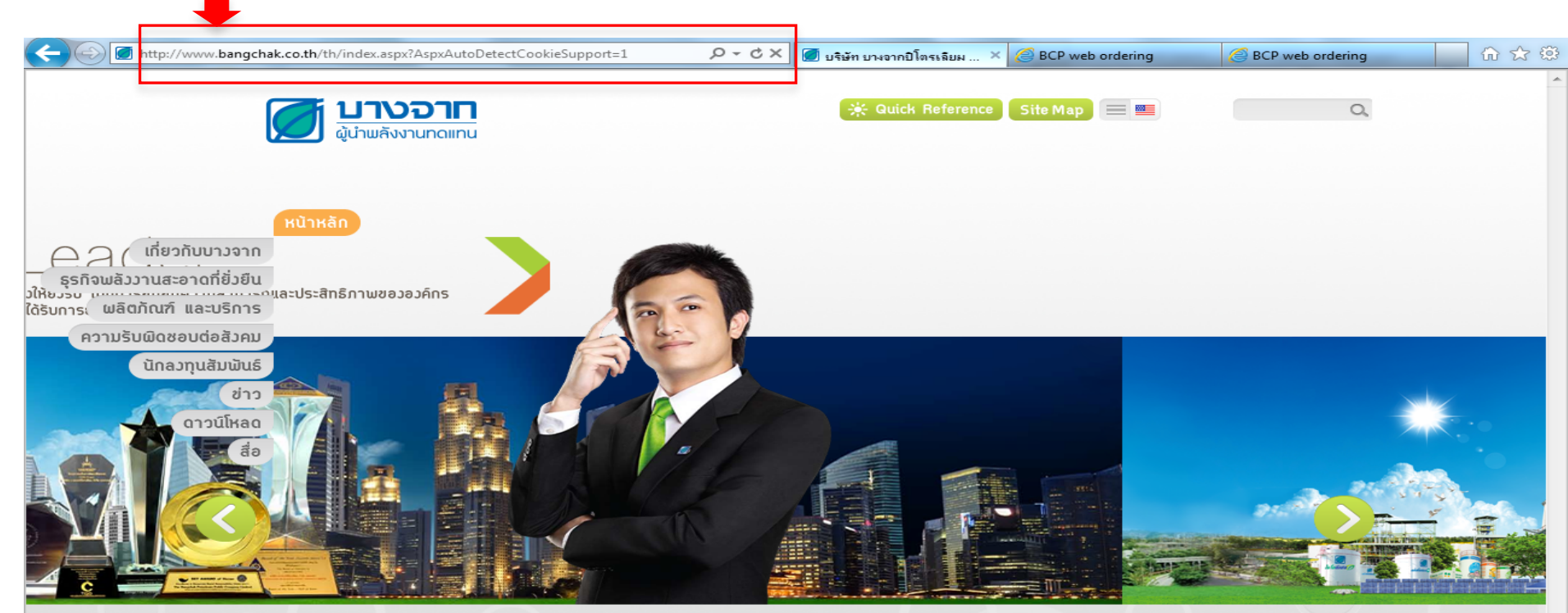

คลิก Link : ระบบชำระเงินออนไลน์

🕻 Quick Links 🔨

ເອັກຄະແນນປັຕຣສມາອີກ | ຣະບບຈັດຮື້ອຈັດຈຳນອອນໄລນ໌ | ຣະບບສັ່ງອື່ອນ້ຳນັບອອນໄລນ໌ ບານຈາກເວັບເມລິ | Find us on 🚺 🧧 🕭

#### การ Log-On

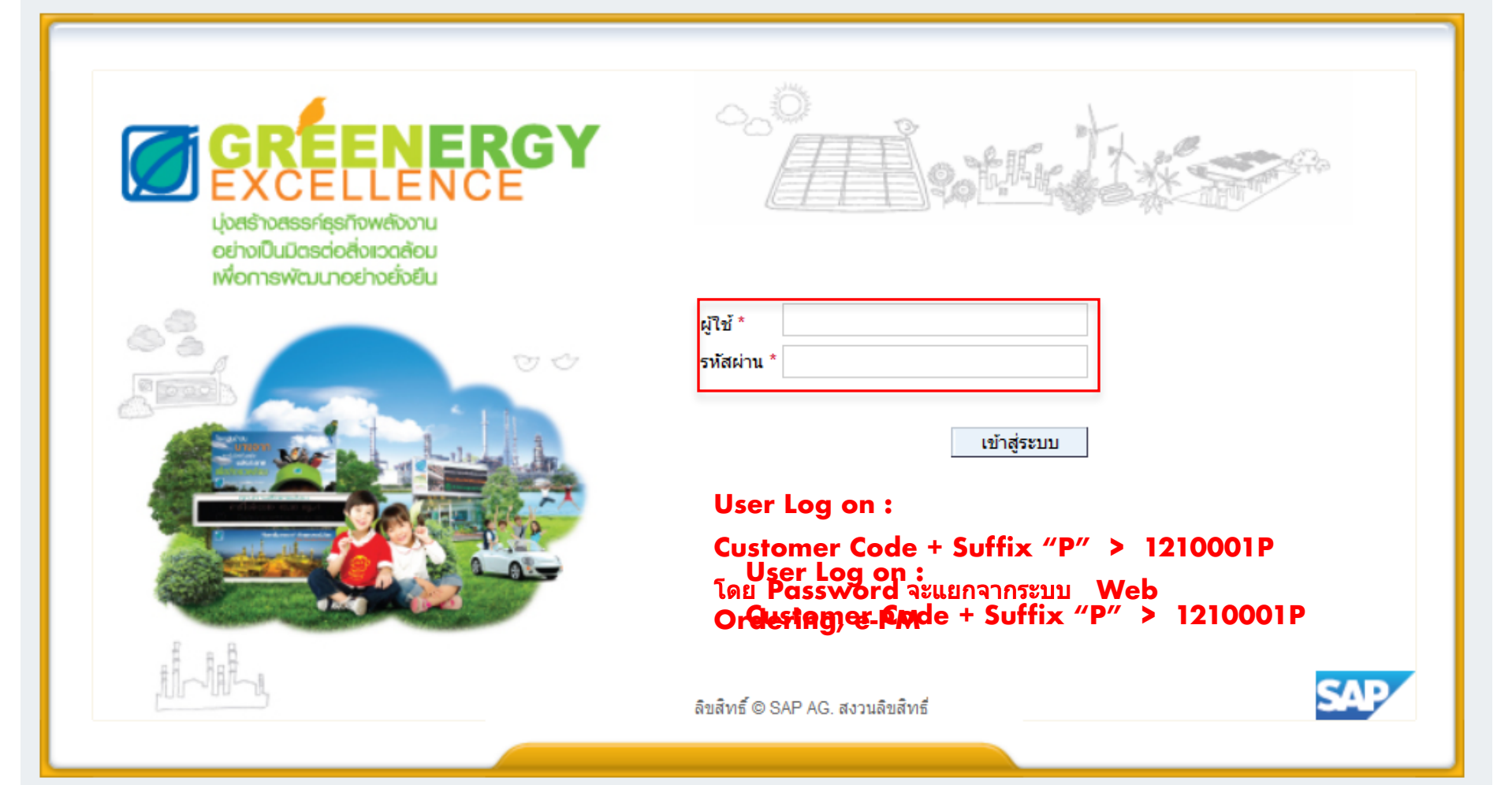

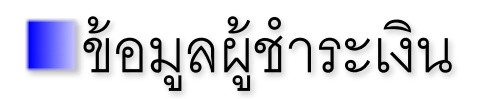

#### เฉพาะลูกค้า จึงสามารถแก้ไขข้อมูลได้

| 1 1 1 1 1 1 1 1 1 1 1 1 1 1 1 1 1 1 1           | All some some and the second dealerships and the                                      |      |
|-------------------------------------------------|---------------------------------------------------------------------------------------|------|
| + 🔄 🖅 http://bcpepsq1.bcp                       | p.co.th:51000/irj/portal $\mathcal{P} - \mathcal{O} \times$ Z SAP NetWeaver Portal Z  |      |
| SAP                                             |                                                                                       |      |
|                                                 | orites Personalize View Help                                                          |      |
|                                                 |                                                                                       |      |
| Customer Payment                                |                                                                                       |      |
| Main Menu Report                                | Menu ข้อมูลผู้ชำระเงิน                                                                |      |
| •                                               | Customer Payment > Main Menu > ข้อมูลผู้ชำระเงิน                                      |      |
| <ul> <li>ข้อมูลผู้ชำระเงิน</li> </ul>           |                                                                                       |      |
| • ทำรายการชำระเงิน                              | ข้อมูลผู้ชำระเงิน                                                                     |      |
| <ul> <li>ยอดหนี้และวงเงินสินเชื่อ</li> </ul>    | ปัจจังที่ก                                                                            |      |
| <ul> <li>จัดการฐานข้อมูลผู้ช่าระเงิน</li> </ul> | รายละเอียดทั่วไป                                                                      |      |
|                                                 |                                                                                       |      |
|                                                 | รหัสลูกคำ: 1210001 Customer Code                                                      |      |
|                                                 | ชื่อลูกค้า: นางสาวพนัชกร ธูปไธสง Customer Name (SAP)                                  |      |
|                                                 | ข้อมูลสำหรับการยืนยันกลับ                                                             |      |
|                                                 | หมายเลขโทรศัพท์มือถือแจ้งยืนยันรับช่าระเงิน: * 0869991234 Ex. 0891234567              | າແລ  |
|                                                 | อีเมล์: * hpjek@bangchak.co.th Ex. example@gmail.com<br>e-mail เพื่อส่งแจ้งผลชำระเงิน | LL I |

# จัดการฐานข้อมูลผู้ชำระเงิน

#### เฉพาะลูกค้า จึงสามารถแก้ไขข้อมูลได้

| + 🖉 🖅 http://bcpepsq1.bcp                       | .co.th:51000/irj/portal $\mathcal{P} - \mathcal{C} \times$ The second second | tV                        |
|-------------------------------------------------|----------------------------------------------------------------------------------------------------|---------------------------|
| SAP                                             |                                                                                                    |                           |
|                                                 | rites Personalize View Help                                                                                                    |                           |
|                                                 |                                                                                                    |                           |
| Customer Payment                                |                                                                                                    |                           |
| Main Menu Report                                | Menu จัดการฐานข้อมูลผู้ชำระเงิน                                                                                                    |                           |
|                                                 | Customer Payment > Main Menu > จัดการฐานข้อมูลผู้ชำระเงิน                                                                                                    |                           |
| • ข้อมูลผู้ชำระเงิน                             |                                                                                                    |                           |
| • ทำรายการชำระเงิน                              | ลัดการราบข้อบอย้า*ำระเงิน BBL∶ธนาคารกรุงเทพฯ ▼                                                                                                    |                           |
| <ul> <li>ยอดหนึ่และวงเงินสินเชื่อ</li> </ul>    | BBL : ธนาคารกรุงเทพฯ                                                                                                    |                           |
| <ul> <li>จัดการฐานข้อมูลผู้ช่าระเงิน</li> </ul> | เพราะ เอการกสึกรไทย                                                                                                    | _                         |
|                                                 | ธนาคาร: * BBL : ธนาคารกรุงเทพฯ 💌 KIB : ธนาคารกรุงเทย                                                                                                    |                           |
|                                                 | เลขที่บัญชี: *                                                                                                    |                           |
|                                                 | สาขา: Bank Information                                                                                                    |                           |
|                                                 | ชื่อบัญชี: เพิ่มรายการ                                                                                                    | 📕 เพิ่มรายกา <sup>,</sup> |
|                                                 | รายการ                                                                                                    |                           |
|                                                 |                                                                                                    | -                         |
|                                                 | 📙 บันทึก   🛅 🖕 บันทึก , ลบ รายการ                                                                                                    |                           |
|                                                 | Г⊟ ธนาคาร เลขที่บัญชี สาขา ชื่อบัญชี                                                                                                    |                           |
|                                                 | BBL 1310014194 สีลม นางสาว พนัชกร ธูปไธสง                                                                                                    |                           |
|                                                 | BBL 3903001588 สำนักงานใหญ่ นางสาว พนัชกร ธูปไธสง                                                                                                    | 2                         |
|                                                 | KBANK 0011000207 พพลโยธิน นางสาว พนัชกร ธูปไธสง <b>รายการบัญชีธนาคา</b> ร                                                                                                    | เทิงหมด                   |
|                                                 | KTB 0066076250 บางจาก นางสาว พนัชกร ธูปไธสง                                                                                                    |                           |
|                                                 | SCB 1113914225 สำนักงานใหญ่ นางสาว พนัชกร ธูปไธสง 🥣                                                                                                    |                           |

|                                               |                                                 |                  | _               |                                  | -                  | -                      | - |
|-----------------------------------------------|-------------------------------------------------|------------------|-----------------|----------------------------------|--------------------|------------------------|---|
| + 🖉 🖅 http://bcpepsq1.bcp.c                   | :o.th:51000/irj/portal                          |                  | ز               | v - ¢ ×                          | SAP NetWea         | iver Portal            | Z |
| Back Forward & History Favori                 | tes Personalize View Help                       |                  |                 |                                  |                    |                        |   |
| Customer Payment                              |                                                 |                  |                 |                                  |                    |                        |   |
| Main Menu Report                              |                                                 |                  |                 |                                  |                    |                        |   |
|                                               | ustomer Payment > Main Menu >                   | ทารายการชาระเงน  |                 |                                  |                    |                        |   |
| • ขอมูลผูขาระเงน                              |                                                 |                  |                 |                                  |                    |                        |   |
| • ขอดหนี้และวงเงินสินเชื่อ                    | แบบฟอร์มการช้าระเงิน                            |                  |                 |                                  |                    |                        |   |
| <ul> <li>วัดการธามต์อนอยู่สำระเงิน</li> </ul> | ส่ง / Submit ยกเล็ก / Cancel                    |                  |                 |                                  |                    |                        |   |
| - 401113316205406213-0006                     | ข้อมูลลูกค้า                                    |                  |                 |                                  |                    |                        |   |
|                                               | รหัสลูกค้า: 1202011 กรีนเร                      | นท - ขอนแก่น     |                 |                                  |                    |                        |   |
|                                               | CCA (Credit Control Area)                       |                  |                 |                                  |                    |                        |   |
|                                               | CCA: 💿 1000 (เทอมเครดิต)<br>🔿 2000 (เทอมเงินสด) |                  |                 |                                  |                    |                        |   |
|                                               | โอนเงินล่วงหน้า (Advance Paym                   | ent)             |                 |                                  |                    |                        |   |
|                                               | สำนวนเงิน (Amount)                              | 0.00 THB         |                 |                                  |                    |                        |   |
|                                               | Open Invoice List                               |                  |                 |                                  |                    |                        |   |
|                                               | Export to Excel                                 |                  |                 |                                  | สานวนร             | ายการ: 3               |   |
|                                               | Invoice No. Tax Invoice                         | No. Invoice Date | Invoice Amount  | Remaining A                      | mount (เงินคงค้าง) | Currency               |   |
|                                               | 9100000115 12100004                             | 19.12.2012       | 8,846,562.69    |                                  | 8,846,562.69       | тнв                    |   |
|                                               | 910000573 02100052                              | 16.02.2013       | 4,563.00        |                                  | 4,563.00           | тнв                    |   |
|                                               | 910000574 02100053                              | 16.02.2013       | 2,576.83        |                                  | 2,576.83           | THB                    |   |
|                                               |                                                 |                  | รวมราย<br>รวมรา | ยการคงค้าง: [<br>ยการที่ช่าระ: [ | 8,853,             | 702.52 THB<br>0.00 THB |   |
|                                               |                                                 |                  |                 |                                  |                    |                        |   |

|                                                                                                    | Matchir                                                                                                    | ng 🛛 🌆 Export to E                                                                                                    | xcel                                   |                                       | สานเ     | มนรายการ:  |
|----------------------------------------------------------------------------------------------------|----------------------------------------------------------------------------------------------------|----------------------------------------------------------------------------------------------------|----------------------------------------|---------------------------------------|----------|------------|
|                                                                                                    | DN/CN No.                                                                                                    | Tax Invoice (DN/CN)                                                                                                    | DN/CN Amount                           | Remaining Amount (เงินคงค้าง)         | Currency | Invoice No |
|                                                                                                    | 3109000199                                                                                                    | 02300007                                                                                                    | 1,035.23                               | 1,035.23                              | тнв      | 93100000   |
|                                                                                                    | 3109000205                                                                                                    | 02300008                                                                                                    | 2,564.53                               | 2,564.53                              | тнв      | 93100000   |
|                                                                                                    | 3109000163                                                                                                    | 02300003                                                                                                    | -32,100.00                             | -32,100.00                            | THB      | 94100001   |
|                                                                                                    |                                                                                                    |                                                                                                    |                                        | รวมรายการคงค้าง:<br>รวมรายการที่ชำระ: | -        | 28,500.24  |
| Select                                                                                                    | Bank (Regist                                                                                                    | tered)                                                                                                    |                                        |                                       |          |            |
| ยอดช่า                                                                                                    | ระเงินรวม (หลังท่                                                                                                    | ທັກ DN/CN ແລ້ວ)                                                                                                    | 0.                                     | 00 THB                                |          |            |
|                                                                                                    |                                                                                                    |                                                                                                    |                                        |                                       |          |            |
|                                                                                                    |                                                                                                    |                                                                                                    |                                        |                                       |          |            |
| รายการ                                                                                                    | : * กรุณาระบุ                                                                                                    | Į                                                                                                    | •                                      |                                       |          |            |
| รายการ<br>ธนาดาร                                                                                                    | :* กรุณาระบุ                                                                                                    | 1                                                                                                    | •                                      |                                       |          |            |
| รายการ<br>ธนาคาร<br>เลขที่บั                                                                                                    | :* กรุณาระบุ<br>ก:<br>โณชี:                                                                                                    |                                                                                                    | *                                      |                                       |          |            |
| รายการ<br>ธนาคาร<br>เลขที่บั                                                                                                    | :* กรุณาระบุ<br>::<br>ญชี:                                                                                                    |                                                                                                    | •                                      |                                       |          |            |
| รายการ<br>ธนาคาร<br>เฉขที่บั<br>* <i>เพิ่มร</i> า                                                                                                    | : * กรุณาระบุ<br>::<br>ญชี:<br>มยการธนาคารผ่า                                                                                                    | เ<br>อนเมนู Customer Payme                                                                                                    | ▼<br>ent > Main Menu >                 | > จัดการฐานข้อมูลผู้ช่าระเงิน         |          |            |
| รายการ<br>ธนาคาร<br>เฉขที่บ้<br>* <i>เพิ่มร</i> า<br>* <i>ช่วงเว</i>                                                                                              | : * กรุณาระบุ<br>ร:<br>โญชี:<br>ายการธนาคารผ่า<br>เลาที่ไม่สามารถห                                                                                                    | เ<br>านเมนู Customer Payme<br>ฟารายการช่าระเงิน ได้ขอ                                                                                                    | ▼<br>ent > Main Menu :<br>งแต่ละธนาคาร | > จัดการฐานข้อมูลผู้ช่าระเงิน         |          |            |
| รายการ<br>ธนาคาร<br>เฉขที่บ้<br>* <i>เพิ่มร</i><br>* ช่วงเว<br>ธนา                                                                                                | : * กรุณาระบุ<br>ร:<br>โญชี:<br>มอการธนาคารผ่า<br>มลาที่ไม่สามารถห<br>มคารกรุงเทพฯ (E                                                                                                    | เ<br>ทนเมนู Customer Payme<br>ฟารายการช่าระเงินได้ขอ<br>BBL)                                                                                                    | ▼<br>ent > Main Menu ><br>งแต่ละธนาคาร | > จัดการฐานข้อมูลผู้ช่าระเงิน         |          |            |
| รายการ<br>ธนาคาร<br>เลขที่บ้<br>* <i>เพิ่มร</i><br>* ช่วงเว<br>ธนา                                                                                                | : * กรุณาระบุ<br>ร:<br>โญชี:<br>มยการธนาคารผ่า<br>มลาที่ไม่สามารถบ<br>าคารกรุงเทพฯ (E<br>- ทำรายการได้ต                                                                                                    | เ<br>านเมนู Customer Payme<br>ทำรายการช่าระเงินได้ของ<br>BBL)<br>เลอด 24 ชั่วโมง                                                                                      | ▼<br>ent > Main Menu ><br>งแต่ละธนาคาร | > จัดการฐานข้อมูลผู้ช่าระเงิน         |          |            |
| รายการ<br>ธนาคาร<br>เลขที่บ้<br>* <i>เพิ่มรา</i><br>* ช่วงเว<br>ธนา<br>                                                                                           | : * กรุณาระบุ<br>ร:<br>ใญชี:<br>ายการธนาคารผ่า<br>เลาที่ไม่สามารถห<br>าคารกรุงเทพฯ (E<br>- ทำรายการได้ผ<br>าคารกสิกรไทย (                                                                                                    | เ<br>ทนเมนู Customer Payme<br>ฟารายการช่าระเงินได้ของ<br>BBL)<br>เลอด 24 ชั่วโมง<br>(KBANK)                                                                           | ▼<br>ent > Main Menu ><br>งแต่ละธนาคาร | > จัดการฐานข้อมูลผู้ช่าระเงิน         |          |            |
| รายการ<br>ธนาดาร<br>เลขที่บั<br>* <i>เพิ่มร</i><br>* <i>ช่วงเว</i><br>ธนา<br>                                                                                     | : * กรุณาระบุ<br>ร:<br>1ยการธนาคารผ่า<br>มลาที่ไม่สามารถห<br>าคารกรุงเทพฯ (E<br>- ทารายการได้ผ<br>าคารกสึกรไทย (<br>- 21.00 น 22.)                                                                                                    | เ<br>ทนเมนู Customer Payme<br>ฟารายการช่าระเงินได้ของ<br>BBL)<br>เลอด 24 ชั่วโมง<br>(KBANK)<br>15 น.                                                                  | ▼<br>ent > Main Menu ><br>งแต่ละธนาคาร | > จัดการฐานข้อมูลผู้ช่าระเงิน         |          |            |
| รายการ<br>ธนาดาร<br>เลขที่บ้<br>* <i>เพิ่มร</i><br>* ช่วงเว<br>ธนา<br>-<br>                                                                                       | : * กรุณาระบุ<br>ร:<br>'ญชี:<br>ายการธนาคารผ่า<br>เลาที่ไม่สามารถห<br>าคารกรุงเทพฯ (E<br>- ทำรายการได้ผ<br>าคารกสึกรไทย (<br>- 21.00 น 22.)<br>- 00.00 น 02.0                                                                             | เ<br>ทนเมนู Customer Payme<br>ฟารายการชำระเงินได้ของ<br>3BL)<br>เลอด 24 ชั่วโมง<br>(KBANK)<br>15 น.<br>00 น.                                                          | ▼<br>ent > Main Menu ><br>งแต่ละธนาคาร | > จัดการฐานข้อมูลผู้ช่าระเงิน         |          |            |
| รายการ<br>ธนาดาร<br>เลขที่บั<br>* <i>เทิ่มร</i><br>* <i>ช่วงเว</i><br>ธนา<br>                                                                                     | : * กรุณาระบุ<br>ร:<br>โญชี:<br>ายการธนาคารผ่า<br>เลาที่ไม่สามารถน<br>เคารกรุงเทพฯ (E<br>- ทำรายการได้ด<br>เคารกสึกรไทย (<br>- 21.00 น 22.<br>- 00.00 น 02.1                                                                              | เ<br>ทนเมนู Customer Payme<br>ทำรายการช่าระเงินได้ของ<br>BBL)<br>ขออด 24 ชั้วโมง<br>(KBANK)<br>15 น.<br>00 น.<br>30 น.                                                | ▼<br>ent > Main Menu ะ<br>งแต่ละธนาคาร | > จัดการฐานข้อมูลผู้ช่าระเงิน         |          |            |
| รายการ<br>ธนาคาร<br>เลขที่บ้<br>* <i>เทิ่มร</i><br>* ช่วงเว<br>ธนา<br>-<br>-<br>-<br>-<br>-<br>-<br>-<br>-<br>-<br>-<br>-<br>-<br>-<br>-<br>-<br>-<br>-<br>-<br>- | : * กรุณาระบุ<br>ร:<br>โญชี:<br>1975ธนาคารผ่า<br>1975ธนาคารผ่า<br>1975กรุงเทพฯ (E<br>- ทำรายการได้ผ<br>1975กสึกรไทย (<br>- 21.00 น 22.<br>- 00.00 น 02.1<br>- 04.00 น 04.1<br>1975กรุงไทย (K                                              | เ<br>ทนเมนู Customer Payme<br>ฟารายการชำระเงินได้ของ<br>BBL)<br>เลอด 24 ชั่วโมง<br>(KBANK)<br>15 น.<br>00 น.<br>30 น.<br>TB)                                          | ▼<br>ent > Main Menu ><br>งแต่ละธนาคาร | > จัดการฐานข้อมูลผู้ช่าระเงิน         |          |            |
| รายการ<br>ธนาดาร<br>.ลขที่บั<br>* <i>เทิ่มร</i><br>* <i>ช่วงเว</i><br>ธนา<br>                                                                                     | : * กรุณาระบุ<br>ร:<br>โญชี:<br>อยการธนาคารผ่า<br>เอาที่ไม่สามารถห<br>เอารกรุงเทพฯ (E<br>- ทารายการได้อ<br>กคารกลึกรไทย (<br>- 21.00 น 22.<br>- 00.00 น 02.1<br>- 04.00 น 04.1<br>- 101รกรุงไทย (K<br>- 23.30 น 00.1                      | เ<br>ทนเมนู Customer Payme<br>ทำรายการข่าระเงินได้ของ<br>BBL)<br>เลอด 24 ชั่วโมง<br>(KBANK)<br>15 น.<br>00 น.<br>30 น.<br>TB)<br>00 น.                                | ▼<br>ent > Main Menu ะ<br>งแต่ละธนาคาร | > จัดการฐานข้อมูลผู้ข่าระเงิน         |          |            |
| รายการ<br>รนาดาร<br>.ลขที่บั<br>* <i>เทิ่มร</i><br>* ช่วงเว<br>ธนา<br>-<br>                                                                                       | : * กรุณาระบุ<br>ร:<br>1ยการธนาคารผ่า<br>มาที่ไม่สามารถห<br>การกรุงเทพฯ (E<br>- ทารายการได้ผ<br>าคารกสึกรไทย (<br>- 21.00 น 02.0<br>- 00.00 น 02.0<br>- 04.00 น 02.0<br>- 04.00 น 04.1<br>การกรุงไทย (K<br>- 23.30 น 00.0<br>การไทยพาณิชย | นเมนู Customer Payme<br>ทางเมนู Customer Payme<br>ทำรายการชำระเงินได้ของ<br>BBL)<br>เลอด 24 ชั่วโมง<br>(KBANK)<br>15 น.<br>00 น.<br>30 น.<br>TB)<br>00 น.<br>จ์ (SCB) | ▼<br>ent > Main Menu ><br>งแต่ละธนาคาร | > จัดการฐานข้อมูลผู้ข่าระเงิน         |          |            |

| - S Thttp://bcpepsq1.b                                                                                                    | cp.co.th:51000/irj/portal ターウス 空 SAP NetWeaver Portal                                                                                                    |
|----------------------------------------------------------------------------------------------------|----------------------------------------------------------------------------------------------------|
| SAP                                                                                                    | vorites Personalize View Help                                                                                                    |
| Customer Payment<br>Main Menu Report                                                                                                    |                                                                                                    |
| <ul> <li>ข้อมูลผู้ข่าระเงิน</li> <li>ทำรายการข่าระเงิน</li> <li>ยอดหนี้และวงเงินสินเชื่อ</li> <li>จัดการฐานข้อมูลผู้ข่าระเงิน</li> </ul> | Customer Payment > Main Menu > ทำรายการชำระเงิน         แบบเฟอร์มการชำระเงิน         ส่ง / Submit       ยกเล็ก / Cancel         ข้อมูลลูกค้า         รทัสลูกค้า:       1202011         กรันเนท - ขอนแก่น         CCA (Credit Control Area)         CCA:       1000 (เทอมเครดิต) |
|                                                                                                    | โอนเงินล่วงหน้า (Advance Payment)<br>รำนวนเงิน (Amount) 0.00 THB<br>Sales Order List (Without Invoice)<br>Created Date: 19.01.2013 	© to 18.02.2013 	© Search                                                                                                    |

| โป้ โป้ Export to Excel       รำนวนรายการ: 0         DN/CN No.       Tax Invoice (DN/CN)       DN/CN Amount       Remaining Amount (เงินดงด้าง)       Currency       Invoice No.         i The table does not contain any data       รวมรายการคงค้าง:       0.00       THE         Select Bank (Registered)       0.00       THB         รายการ:       กรุณาระบุ       0.00       THB         รายการ:       *       ครุณาระบุ       *         และที่บัญชี: |
|----------------------------------------------------------------------------------------------------|
| DN/CN No.         Tax Invoice (DN/CN)         DN/CN Amount         Remaining Amount (เงินคงค้าง)         Currency         Invoice No.           น้ำ The table does not contain any data         รวมรายการคงค้าง:         0.00         THE           รวมรายการที่ช่าระ:         0.00         THE           Select Bank (Registered)         0.00         THB           รายการ:         *         กรุณาระบุ         *           ธนาคาร:                      |
| <ul> <li>i The table does not contain any data</li> <li>รวมรายการคงค้าง: 0.00 THE</li> <li>รวมรายการที่ชำระ: 0.00 THE</li> <li>Select Bank (Registered)</li> <li>ยอดชำระเงินรวม (หลังหัก DN/CN แล้ว) 0.00 THE</li> <li>รายการ: * กรุณาระบุ</li> <li>รมาคาร:</li> <li>เลขที่บัญชี:</li> </ul>                                                                                                    |
| รวมรายการคงค้าง: 0.00 THE<br>รวมรายการที่ชำระ: 0.00 THE<br>Select Bank (Registered)<br>ยอดชำระเงินรวม (หลังทัก DN/CN แล้ว) 0.00 THB<br>รายการ: * กรุณาระบุ •<br>ธนาคาร:<br>เลขที่บัญชี:                                                                                                    |
| รวมรายการที่ชำระ: 0.00 THE<br>Select Bank (Registered)<br>ยอดชำระเงินรวม (หลังทัก DN/CN แล้ว) 0.00 THB<br>รายการ: * กรุณาระบุ •<br>ธนาคาร:<br>เลขที่บัญชี:                                                                                                    |
| Select Bank (Registered)         ยอดช่าระเงินรวม (หลังทัก DN/CN แล้ว)         รายการ:         กรุณาระบุ         ธนาคาร:         เลขที่บัญชี:                                                                                                    |
| ยอดชำระเงินรวม (หลังทัก DN/CN แล้ว) 0.00 THB<br>รายการ: * กรุณาระบุ ▼<br>ธนาคาร:                                                                                                    |
| ยอดช่าระเงินรวม (หลังทัก DN/CN แล้ว) 0.00 THB<br>รายการ: * กรุณาระบุ ▼<br>ธนาคาร:                                                                                                    |
| รายการ: * <u>กรุณาระบุ</u> ▼<br>ธนาคาร:                                                                                                    |
| * เพิ่มรายการธนาดารผ่านเมนู Customer Payment > Main Menu > จัดการฐานข้อมูลผู้ข่าระเงิน<br>* ช่วงเวลาที่ไม่สามารถทำรายการข่าระเงินได้ของแต่ละธนาดาร<br>ธนาดารกรุงเทพฯ (BBL)<br>- ทำรายการได้ตลอด 24 ชั่วโมง<br>ธนาดารกสิกรไทย (KBANK)<br>- 21.00 น - 22.15 น<br>- 00.00 น - 02.00 น<br>- 04.00 น - 04.30 น<br>ธนาดารกรุงไทย (KTB)<br>- 23.30 น - 00.00 น                                                                                                    |
| - ทำรายการได้ตลอด 24 ชั่วโมง                                                                                                    |

# ยอดหนี้และวงเงินสินเชื่อ

| + 🖓 🖾 http://bcpepsq1                                                                                                    | . <b>bcp.co.th</b> :51000/irj/port            | al                                                                                       | ۶÷                                                                                            | 🖒 🗙 💇 SAP NetWeav        | er Portal 🏼 🖉 ยอดหนี้และวงเงินสินเชื่อ × 🏼 🏉 K | -Cash Connect Login             | ₩ 🗘 🗯       |
|----------------------------------------------------------------------------------------------------|-----------------------------------------------|------------------------------------------------------------------------------------------|-----------------------------------------------------------------------------------------------|--------------------------|------------------------------------------------|---------------------------------|-------------|
| SAP                                                                                                    |                                               |                                                                                          |                                                                                               |                          | Search:                                        | ٩, ٣                            | Log off     |
| ♦Back Forward > History                                                                                                    | Favorites Personalize V                       | ïew Help                                                                                 |                                                                                               |                          |                                                | Welcome: <b>1202011P กรันเน</b> | ท - ขอนแก่น |
| Customer Payment<br>Main Menu Report                                                                                                    |                                               |                                                                                          |                                                                                               |                          |                                                |                                 |             |
| (                                                                                                    | Customer Payment >                            | Main Menu > ยอดหนึ้และวง                                                                 | เงินสินเชื่อ                                                                                  |                          |                                                | Full Screen                     | Options 🔻   |
| <ul> <li>ข้อมูลผู้ข่าระเงิน</li> <li>ทำรายการข่าระเงิน</li> <li>ยอดหนี้และวงเงินสินเชื่อ</li> <li>จัดการฐานข้อมูลผู้ช่าระเงิน</li> </ul> | ยอดหนี้และวง<br>ตารางแสดงยอดห<br>ประเภท (CCA) | เงินสินเชื่อ / Debit &<br>น์และวงเงินสินเชื่อ / Debit &<br>วงเงินสินเชื่อ (Credit Limit) | <mark>&amp; Credit Information</mark><br>Credit Information<br>การใช้วงเงิน (Credit Exposure) | วันหมดอายุ (Expiry Date) |                                                |                                 |             |
|                                                                                                    | 1000                                          | 10,000,000.00                                                                            | 934,198,678.72                                                                                | 27.08.2014               |                                                |                                 |             |
|                                                                                                    | 2000                                          | 59,990.00                                                                                | -5,000.00                                                                                     |                          |                                                |                                 |             |

### รายงานแสดงสถานะการชำระเงิน

| + 🖉 🏧 http://bcpepsq1.bcp.                             | co.th:51000/irj/portal                                                                                                    | ×5 - Q           | 🖅 SAP N     | VetWeaver Portal | 27 รายง              | านแสดงสถานะกา  | รชำ ×  |
|--------------------------------------------------------|----------------------------------------------------------------------------------------------------|------------------|-------------|------------------|----------------------|----------------|--------|
| Back Forward > History Favor                           | ites Personalize View Help                                                                                                    |                  |             |                  |                      |                | Sei    |
| Customer Payment                                       |                                                                                                    |                  |             |                  |                      |                |        |
| Main Menu Report                                       |                                                                                                    |                  |             |                  |                      |                |        |
| <ul> <li>• รายงานแสดงสถานะการข่าระเงิน     </li> </ul> | customer Payment > Report > รายงานแสดงสถานะการชำระเงิน<br>รายงานแสดงสถานะการช้ำระเงิน<br>Execute Report 3. กดปุ่มเพื่อประมวลผล<br>เงื่อนไข / Selection Criteria                                                                                                    |                  |             |                  |                      |                |        |
|                                                        | CCA:       ✓ 1000       ✓ 2000       ✓       2. คลิกเลือก       CCA         รพัสลูกค้า:       ■ 1202011       To       □       □       □       □       □       □       □       □       □       □       □       □       □       □       □       □       □       □       □       □       □       □       □       □       □       □       □       □       □       □       □       □       □       □       □       □       □       □       □       □       □       □       □       □       □       □       □       □       □       □       □       □       □       □       □       □       □       □       □       □       □       □       □       □       □       □       □       □       □       □       □       □       □       □       □       □       □       □       □       □       □       □       □       □       □       □       □       □       □       □       □       □       □       □       □       □       □       □       □       □       □       □       □       □       □       □                                                                                                    | •<br>•<br>•<br>• | <b>(</b> 1  | ระบุวันที่ที่ต   | <b>า้องการให้แ</b> ส | สดงข้อมูล      |        |
|                                                        | STEINTS / List         Image: State of the state of the state of | Time CCA :       | สำนวนเงิน C | Currency Bank    | Bank Account         | Bank Reference | Status |

#### รายงานแสดงสถานะการชำระเงิน

|                                                     | ×5÷Q                      | 💇 SAP NetWeaver | Portal 🌌      | ้รายงานแสดงสถานะเ | การชำ × <i>@</i> K-Cash C | onnect Login                      | ₼ ☆ 🕸       |
|-----------------------------------------------------|---------------------------|-----------------|---------------|-------------------|---------------------------|-----------------------------------|-------------|
| SAP                                                 |                           |                 |               |                   | Search:                   | Q +                               | Log off     |
|                                                     |                           |                 |               |                   | ١                         | Welcome: <b>1202011P กรีนเน</b> พ | เ - ขอนแก่น |
|                                                     |                           |                 |               |                   |                           |                                   |             |
| Customer Payment                                    |                           |                 |               |                   |                           |                                   |             |
| Main Menu Report                                    |                           |                 |               |                   |                           |                                   |             |
| Customer Payment > Report > รายงานแสดงสลานะการชำระเ | งิน                       |                 |               |                   |                           | Full Screen                       | Options 🔻   |
| <ul> <li>รายงานแสดงสถานะการข่าระเงิน</li> </ul>     |                           |                 |               |                   |                           |                                   |             |
| รายงานแสดงสถานะการขำระเงิน                          |                           |                 |               |                   |                           |                                   |             |
| Execute Report                                      |                           |                 |               |                   |                           |                                   |             |
| เงื่อนไข / Selection Criteria                       |                           |                 |               |                   |                           |                                   |             |
| CCA: 21000 22000                                    |                           |                 |               |                   |                           |                                   |             |
|                                                     | A                         |                 |               |                   |                           |                                   |             |
| รพัสอุกคำ: 💻 1202011 To                             |                           |                 |               |                   |                           |                                   |             |
| Bank:                                               |                           |                 |               |                   |                           |                                   |             |
| Payment Reference: V 10                             | 3 02 2013 👘               |                 |               |                   |                           |                                   |             |
| Status:                                             |                           |                 |               |                   |                           |                                   |             |
|                                                     |                           |                 |               |                   |                           |                                   |             |
| รายการ / List                                       |                           |                 |               |                   |                           |                                   |             |
| 📲 Export to Excel 🖊 กดปุ่มเพื่อ                     | Export ไฟล์               | ในรูปแบบ        | Excel         |                   |                           |                                   |             |
| Customer Name Payment Reference F                   | Payment Date Payment Time | CCA สำนวนเงิน   | Currency Bank | Bank Account      | Bank Reference            | Status                            |             |
| 1202011 กรับเนท - ขอนแก่น <u>20131000000043</u> (   | 07.02.2013 17:33:29       | 2000 1,000.00   | THB SCB       | XXXXXX31579       | 07021305324000095874      | Payment Success                   |             |
| 1202011 กรับเนท - ขอนแก่น <u>20131000000042</u> (   | 07.02.2013 17:32:46       | 2000 1,000.00   | THB KTB       | XXXXX76285        |                           | Requested Transaction Dat         | e must no   |
| 1202011 กรับเนท - ขอนแก่น <u>2013100000041</u> (    | 07.02.2013 17:32:18       | 2000 1,000.00   | THB KBAN      | NK XXXXX37395     | 20130207173131000002      | Payment Success                   |             |
|                                                     | แสดงผลข้อ                 | มลตามช่วง       | ນເວລາ .       | CCA ที่กำ         | หนด                       |                                   |             |

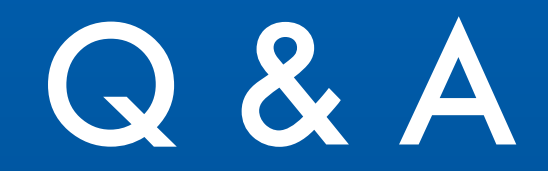